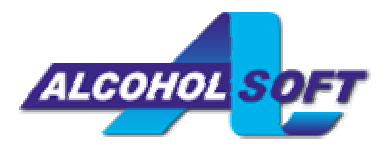

## **IMPORTANTE:**

Il presente contratto è un accordo legale tra l'utente e Alcohol Soft Development Team. Alcohol Soft Development Team è disposta a concedere in licenza il software al singolo utente (o società o entità giuridica), che lo utilizzerà solo a condizione che vengano accettati tutti i termini del presente contratto di licenza.

Installando questo prodotto software nel computer, accettate automaticamente il contratto di licenza.

Per favore, non ordinate una licenza del prodotto software se non siete d'accordo con il presente contratto.

## Contratto di licenza

Il prodotto non può essere copiato, disassemblato o diffuso in alcun senso senza il permesso scritto dell'Alcohol Soft Development Team. L'utilizzo del prodotto è a rischio dell'utente. Il fornitore e lo sviluppatore non hanno responsabilità per conseguenze dirette o indirette di danni derivati dall'uso del software. Chi violerà questo contratto di licenza sarà perseguito ai termini di legge.

Software Copyright ? 2002 Alcohol Soft Development Team. Tutti i diritti sono riservati.

## Autorizzazioni

Il software, compresa la versione di dimostrazione, è protetto dalle leggi di copyright e dai trattati internazionali del copyright, così come da tutte le leggi e trattati sulla proprietà delle opere dell'intelletto.

All'utente è permesso l'utilizzo del software nel modo seguente: installazione ed uso di una sola copia del software su un singolo computer.

L'utente può installare una copia del software su un solo computer facente parte di una rete; può tuttavia acquistare altre licenze di utilizzo per ciascun computer in rete sul quale è installato il software. Una singola licenza non può essere ripartita o usata sui più computer contemporeneamente. Se l'utente ottiene il software insieme ad una periferica hardware, deve comunque sottostare al presente contratto di licenza.

## Limitazioni

Il software 蠣oncesso in licenza come singolo prodotto. I singoli componenti non possono essere separati ed utilizzati su più computer. La presente limitazione è applicabile anche per le versioni dimostrative.

L'utente non può trasferire, noleggiare o prestare il software a terzi. La presente limitazione è applicabile anche per le versioni dimostrative.

## Termine del contratto

Il contratto di licenza terminerà il 31 dicembre 2030.

Alcohol Soft Development Team può anticipare questo termine se l'utente non aderisce alle condizioni contrattuali. In tal caso, l'utente deve distruggere tutte le copie del prodotto e tutti i suoi componenti. Ciò è applicabile anche per le versioni dimostrative.

## Aggiornamenti

L'aggiornamento del software deve essere autorizzato da Alcohol Soft Development Team. L'utente può aggiornare il software solo se accosente ai termini del contratto di licenza. Se il software è un aggiornamento di un pacchetto di software del quale l'utente possiede la licenza come singolo prodotto, esso non può essere separato e utilizzato su più di un computer.

#### Traduzione italiana

La traduzione italiana di questo manuale e di Alcohol è stata curata da Massimo Pissarello. Indirizzo E-mail: <u>mapi@freesurf.ch</u>

## **IMPORTANTE:**

L'unico scopo di questo programma è duplicare CD/DVD senza infrangere la legge sul diritto d'autore. Ogni copia effettuata senza il permesso dei proprietari del copyright è illegale. Potete essere perseguiti civilmente e penalmente dai proprietari del copyright per avere effettuato delle copie illegali di CD/DVD.

Gli sviluppatori e i distributori di questo software non si assumono responsabilità e obblighi per un uso errato del programma.

## Scarica/Ordina

Puoi scaricare la versione di prova di Alcohol 120% o Alcohol 52% (30 giorni di valutazione) oppure ordinare il software sul sito <u>www.alcohol-software.com</u>. Potrai anche trovare ulteriori informazioni su Alcohol 120% e Alcohol 52%.

## Requisiti di sistema

Assicurati che il tuo computer abbia i seguenti requisiti, altrimenti Alcohol potrebbe non funzionare correttamente:

- Computer con sistema operativo Windows 95/98/ME/NT/2000/XP.
  - Gli utenti di Windows NT e Windows 95 devono inoltre possedere:
    - 1. Internet Explorer 5.0 o superiore;
    - 2. Service Pack 5 o superiore (solo per Window NT 4.0);
    - 3. Versione OSR2 o superiore (solo per Windows 95).
- 32 MB (o più) di RAM.
- 10 MB liberi (o più) sull'hard disk per il programma, più lo spazio per gli eventuali files immagine (un file immagine di un CD da 74-80 minuti richiede circa 650-700 MB).
- Uno o più bus SCSI e/o ATAPI liberi.
- Uno o più lettori CD-ROM/DVD-ROM. Puoi utilizzare anche il masterizzatore come lettore, a patto di avere sufficiente spazio sull'hard disk.
- Uno o più masterizzatori CD (con più di due masterizzatori CD raccomandiamo almeno un processore a 700 MHz e 128 MB RAM). Solo per Alcohol 120%.
- Uno o più masterizzatori DVD (se vuoi masterizzare DVD). Solo per Alcohol 120%.

## **Registra Alcohol**

Per registrare Alcohol clicca su "Registra":

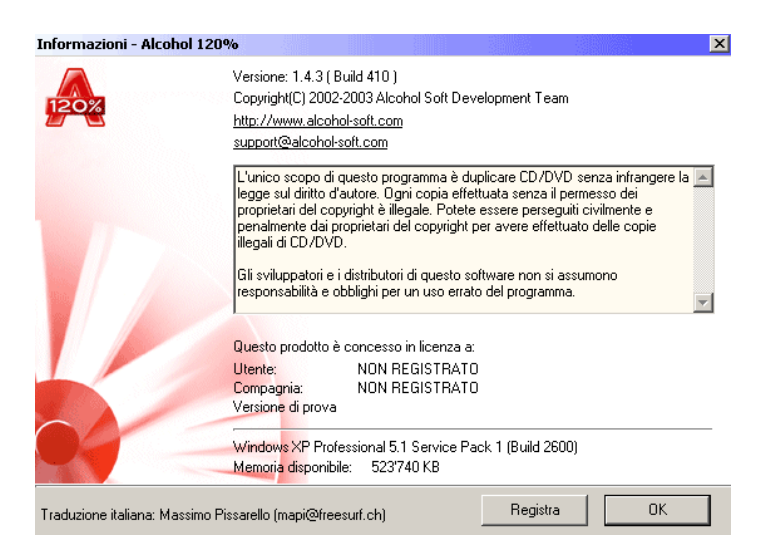

Apparirà la seguente finestra:

| Registrazione    | ×                  |
|------------------|--------------------|
| Utente:          | Massimo Pissarello |
| Compagnia:       | mp                 |
| Numero di serie: |                    |
|                  |                    |
|                  |                    |
|                  | UK. Annulla        |

Adesso devi fare "Copia & Incolla" con il numero di serie che hai acquistato e trasferirlo nel riquadro "Numero di serie". Fai attenzione che non ci siano spazi alla fine.

DEMO9BCBCGH4V4VMP8YDF26BBBCTE ST467QRXXTV99DEMOD4QR6KC3F6PQ6 BTESTBCBCBCDFPQ9ALCOHOLVGHQR G7YBC3BCWXGHKMBCBCBCBCQDEMO

Metti il cursore nell'angolo in alto a sinistra del riquadro e incolla il numero di serie. Clicca su "OK".

| Registrazione    | x                              |
|------------------|--------------------------------|
| Utente:          | Massimo Pissarello             |
| Compagnia:       | mp                             |
| Numero di serie: | INCOLLA QUI IL NUMERO DI SERIE |
|                  | OK Annulla                     |

Congratulazioni! Adesso sei un utente registrato di Alcohol. Clicca su "OK" per terminare.

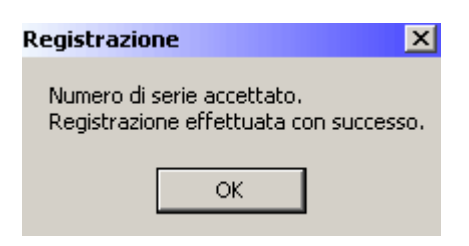

## Cambiare la lingua

- 1. Dopo aver aperto Alcohol, clicca su "Visualizza";
- 2. Clicca su "Lingua";
- 3. Scegli la lingua.

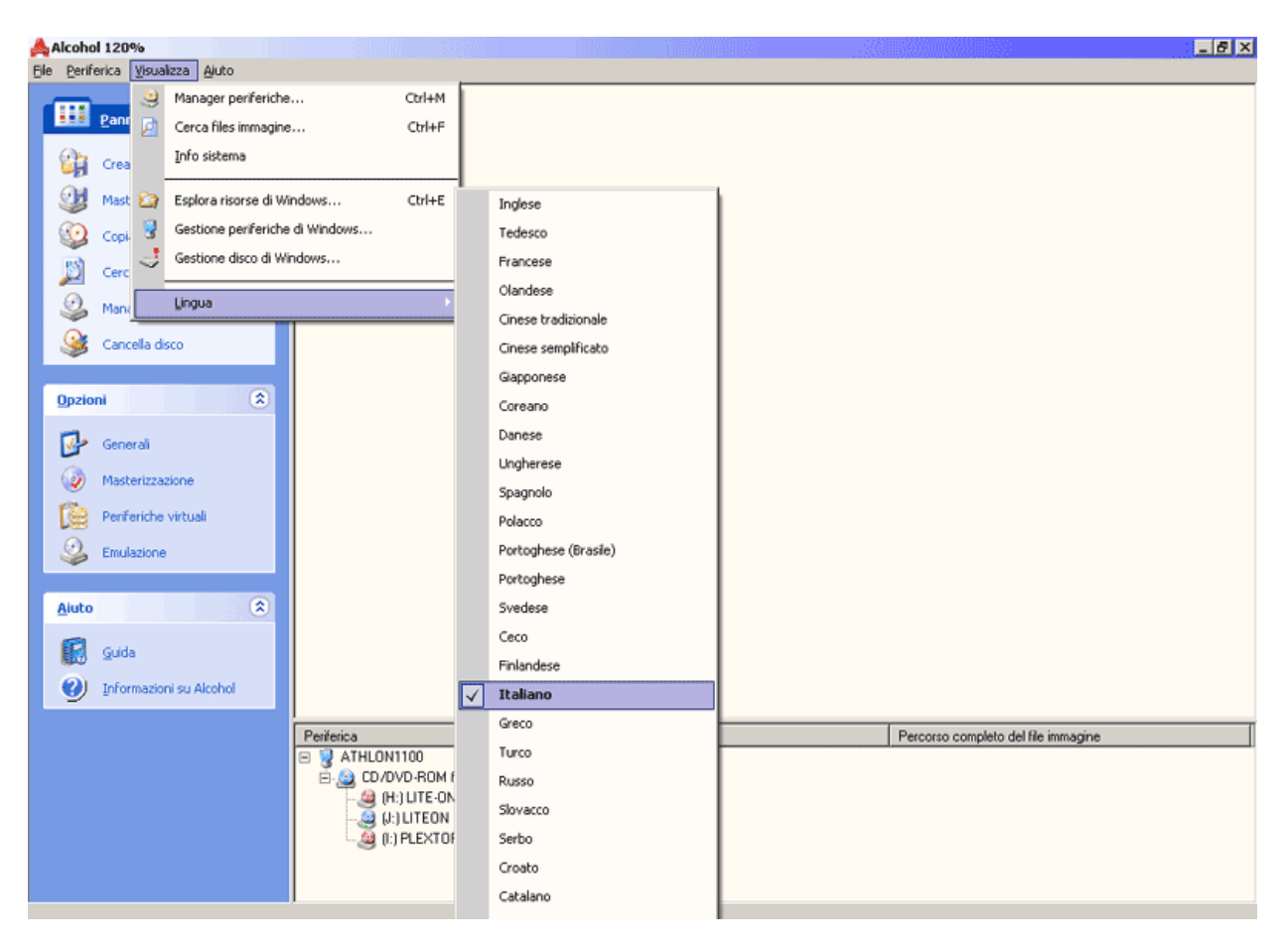

## **Finestra principale**

ون نو

□
○
○
○
○
○
○

Questa è la finestra principale di Alcohol:

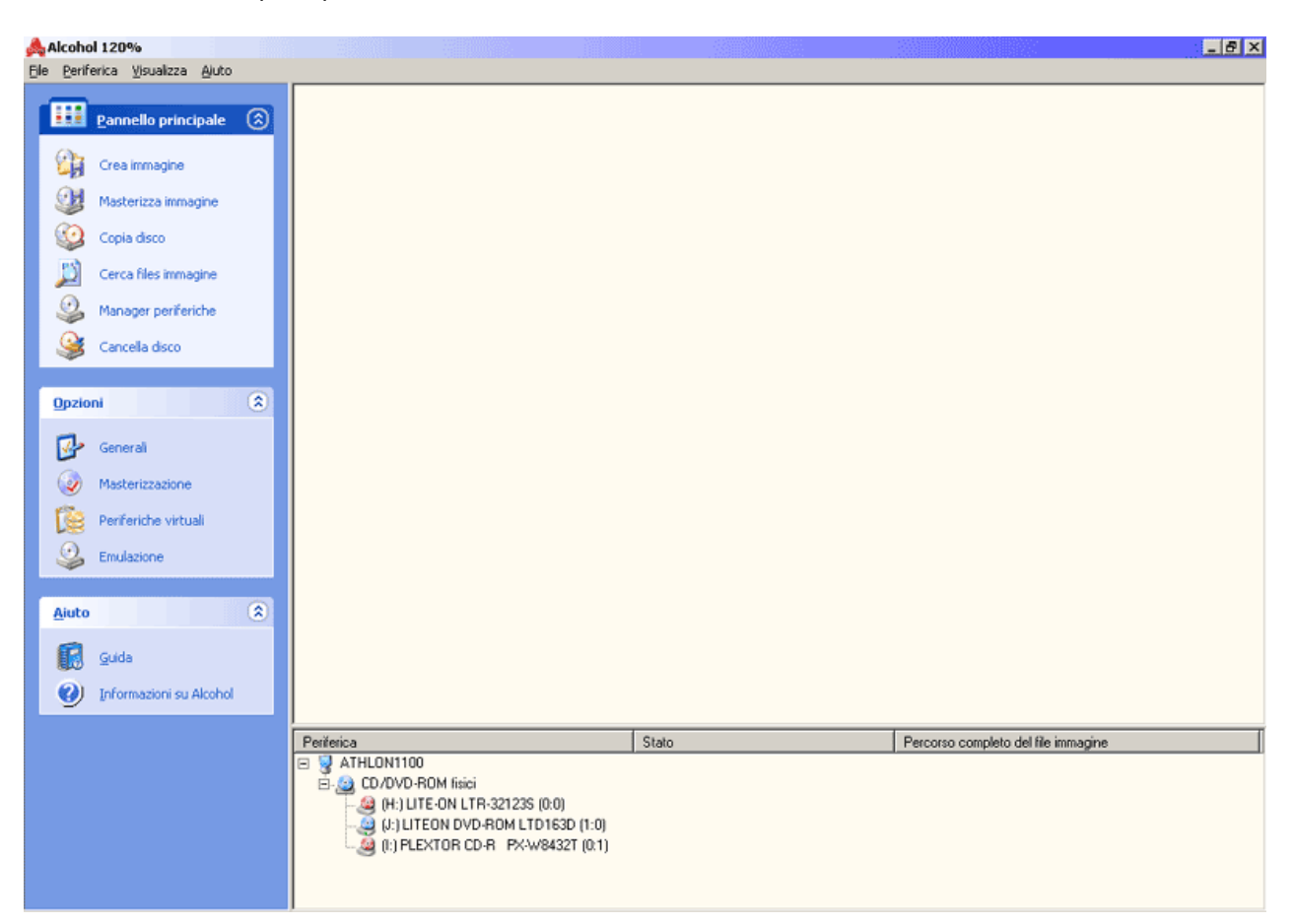

Ci sono dodici icone nella finestra principale di Alcohol:

| Crea immagine                    | Crea un file immagine da un disco CD/DVD.                                           |
|----------------------------------|-------------------------------------------------------------------------------------|
| Masterizza immagine              | Masterizza un file immagine su un disco CD/DVD registrabile. Solo per Alcohol 120%. |
| Copia disco                      | Copia un disco CD/DVD su un disco CD/DVD registrabile. Solo per Alcohol 120%.       |
| Cerca files immagine             | Cerca i files immagine sull'hard disk.                                              |
| Manager periferiche              | Mostra le caratteristiche delle periferiche CD/DVD e dei dischi inseriti.           |
| Cancella disco                   | Cancella i dischi CD-RW / DW / DVD+RW / DVD-RAM. Solo per Alcohol 120%.             |
| Opzioni: Generali                | Modifica le opzioni generali di Alcohol.                                            |
| Opzioni:<br>Masterizzazione      | Modifica le opzioni di masterizzazione. Solo per Alcohol 120%.                      |
| Opzioni: Periferiche<br>virtuali | Modifica le opzioni delle periferiche virtuali di Alcohol.                          |

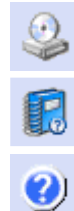

**Opzioni: Emulazione** Modifica le opzioni di emulazione di Alcohol.

Aiuto: Guida II manuale che stai leggendo.

Aiuto: Informazioni su Alcohol Mostra le informazioni sul software.

Inoltre, la finestra principale dispone di quattro menu a cascata: **File, Periferica, Visualizza** e **Aiuto**, che permettono all'utente di modificare altri parametri, di visulizzare questo manuale e di connettersi ai siti ufficiali di Alcohol.

Pannello principale: Crea immagine

Crea un file immagine (lo standard predefinito è \*.mds) da un disco CD/DVD. Il file immagine potrà essere

copiato su un CD/DVD registrabile.Inserisci un disco CD/DVD nel lettore CD/DVD. Clicca sull'icona seleziona "Crea immagine" dal menu a cascata "File". Apparirà la seguente finestra:

| 🙏 Alcoh                                                                                                    | ol 120% - Crea i | immagine                                                                              |                                                                                               |                                                                                  |                                                                         |                                 | _ 🗆 X |
|----------------------------------------------------------------------------------------------------|------------------|---------------------------------------------------------------------------------------|-----------------------------------------------------------------------------------------------|----------------------------------------------------------------------------------|-------------------------------------------------------------------------|---------------------------------|-------|
| Seleziona la periferica di origine<br>Seleziona la periferica di origine contenente il disco che vuoi leggere o copiare.<br>Qui puoi anche vedere le informazioni dettagliate sul disco di origine. |                  |                                                                                       |                                                                                               |                                                                                  |                                                                         |                                 |       |
|                                                                                                    |                  | Tipo di disc<br>Registrabile<br>Sessioni:<br>Tracce:<br>Spazio liber<br>Spazio utiliz | Periferica CD<br>/elocità di lettur<br>:o: CD-F<br>:: No<br>1<br>1<br>:o: 0000<br>:zato: 0026 | <b>/DVD</b> [():) 1<br>a<br>ROM<br>Etichetta del<br>100000 0 MB<br>14150 555.0 M | LITEON DVD-ROF<br>Ma<br>disco: ENCARTA<br>(000:00:00)<br>48 (063:08:50) | 4 LTD163D (1:0)<br>assima       | Y     |
| 7                                                                                                    |                  | Sessioni<br>01                                                                        | Tracce<br>01                                                                                  | Modo<br>Mode 1                                                                   | Indirizzo<br>00000000                                                   | Dimensioni<br>00284000 (554.7 N | 1B)   |
|                                                                                                    |                  | Salto vo                                                                              | eloce degli error<br>eloce degli error<br>dei sottocanali<br>tione della posiz                | i a blocchi (non<br>ione dei dati (D                                             | tutte le periferiche<br>PM)                                             | e lo supportano)                |       |
| Profilo                                                                                                    | Personalizzato   |                                                                                       | •                                                                                             |                                                                                  | A                                                                       | vanti>>> An                     | nulla |

Periferica CD/DVD: Seleziona il lettore CD/DVD dalla lista delle periferiche:

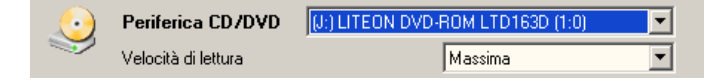

Velocità di lettura: Dopo aver selezionato il lettore CD/DVD, selezionare la velocità di lettura della periferica (la velocità massima viene selezionata automaticamente come impostazione predefinita):

|                                                                                           | eriferica CD/DVD                                               | (J:) LITEON DVD-F                                           | ROM LTD163D (1:0)                                                                                                    | •     |
|-------------------------------------------------------------------------------------------|----------------------------------------------------------------|-------------------------------------------------------------|----------------------------------------------------------------------------------------------------|-------|
| I Ve                                                                                      | elocità di lettura                                             |                                                             | Massima                                                                                                    | -     |
| Tipo di disco<br>Registrabile:<br>Sessioni:<br>Tracce:<br>Spazio libero<br>Spazio utilizz | : CD-ROM<br>No Etichet<br>1<br>: 00000000 0<br>ato: 00284150 5 | ta del disco: ENCAF<br>IMB (000:00:00)<br>55.0 MB (063:08:5 | Massima<br>48X (7200 KB/sec)<br>40X (5000 KB/sec)<br>36X (5400 KB/sec)<br>32X (4800 KB/sec)<br>24X (3600 KB/sec)<br>20X (3000 KB/sec)<br>16X (2400 KB/sec) | ▲<br> |

Informazioni sul disco: Questa finestra mostra i dettagli del disco CD/DVD inserito:

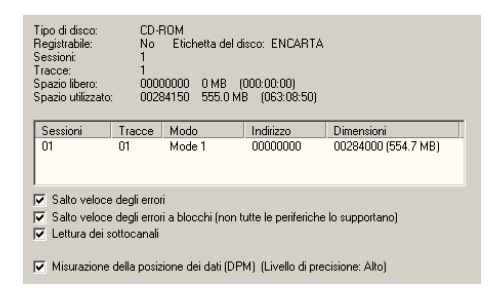

Salto veloce degli errori: Il disco potrebbe avere graffi o polvere sulla superficie di lettura: in questo caso, potrebbero verificarsi degli errori durante la lettura. Suggeriamo di selezionare la funzione di "Salto veloce degli errori" prima di creare il file immagine sull'hard disk.

Questa opzione è utile anche per leggere i settori danneggiati presenti su alcuni dischi.

Salto veloce degli errori a blocchi (non tutte le periferiche lo supportano): Questa opzione è da usare su speciali CD per velocizzare la creazione del file immagine.

Lettura dei sottocanali: Questa opzione è da usare con dischi che hanno dati memorizzati nei sottocanali.

Misurazione della posizione dei dati (DPM): Le nuove protezioni come Secu-ROM 4.8x lavorano con la i dati posizionati in maniera irregolare sulla spirale del disco: questa posizione irregolare è misurata e emulata da Alcohol.

La misurazione della posizione dei dati può essere utilizzata solo con i profili Secu-ROM New (4.8x), Starforce 1&2 e VOB ProtectCD. I migliori risultati si ottengono con velocità di lettura DPM molto bassa.

Profilo: Seleziona il profilo corretto per il disco di origine. Se non sai quale profilo scegliere, puoi cercare su Internet un software che ti può aiutare nella scelta (per esempio ClonyXXL). Oppure puoi chiedere al nostro Forum di supporto (in Italiano): <u>http://forum.alcohol-software.com</u>.

| Profilo | Personalizzato      | • |
|---------|---------------------|---|
|         | Securom             |   |
|         | Securom *NEW        |   |
|         | Securom *NEW (V4.x) |   |
|         | StarForce 1.x/2.x   |   |
|         | Video CD            |   |
|         | VOB ProtectCD       |   |
|         | VOB ProtectCD V5    |   |
|         | Personalizzato      | - |

Clicca su "Avanti", visualizzerai questa finestra:

| 📥 Alcohol 120% - Crea immagine                                                                                                    |                                      | _ 🗆 🗙              |  |
|----------------------------------------------------------------------------------------------------|--------------------------------------|--------------------|--|
| Seleziona la cartella di destinazione<br>Seleziona la cartella di destinazione e scegli il nome del f                                                                                                    | le immagine da creare.               | 120%               |  |
| Posizione del file immagine<br>G:\                                                                                                    | Spazio utilizzato:<br>Spazio libero: | 2.52 GB<br>1.63 GB |  |
| House de compare     House de compare     House de compare     House de compare     House de la compare     House de la | Disco G                              | 4.14 db            |  |
| Nuova cartella                                                                                                    | Pulit                                | ra disco           |  |
| Nome del file immagine                                                                                                    | Formato del file immagine            |                    |  |
| ENCARTA                                                                                                    | Media Descriptor file (".mds)        | •                  |  |
| Percorso completo del file immagine<br>G:\ENCARTA.mds                                                                                                    |                                      |                    |  |
|                                                                                                    | <<< Indietro Inizia                  | Annulla            |  |
|                                                                                                    |                                      | _                  |  |
| Aggiungi una nuova cartella                                                                                                    |                                      | ×                  |  |
| La cartella diventerà una sottocartella di<br>G:\                                                                                                    | OK                                   | ]                  |  |
| Nome della nuova cartella                                                                                                    | Annulla                              |                    |  |
|                                                                                                    |                                      |                    |  |
|                                                                                                    |                                      |                    |  |

Qui puoi definire la posizione del file immagine che stai per creare. Clicca su "Nuova cartella" per creare una nuova cartella sull'hard disk. Alcohol memorizzerà la medesima posizione anche per il file immagine successivo.

Se è la prima volta che utilizzi Alcohol, crea una nuova cartella sull'hard disk solo per le immagini di Alcohol, per esempio "Immagini di Alcohol". Assegna un nome funzionale ai files immagine, così potrai trovarli molto facilmente.

Ricorda: un file immagine occupa molto spazio sul tuo hard disk.

Formato del file immagine: Qui puoi scegliere il formato del file immagine da salvare sull'har disk. Media Descriptor (\*.mds) è l'impostazione predefinita.

Questa è la descrizione dei formati possibili:

\*.mds; \*.mdf ---> multitraccia, multisessione, sottocanali, DPM, DVD (il miglior formato);

\*.ccd; \*.img; \*.sub ---> multitraccia, multisessione, sottocanali, niente DPM, niente DVD;

\*.cue; \*.bin ---> multitraccia, una sessione, niente sottocanali, niente DPM, niente DVD;

\*.iso ---> una traccia, una sessione, niente sottocanali, niente DPM, niente DVD.

| Formato del file immagine                                                                        |  |  |  |
|--------------------------------------------------------------------------------------------------|--|--|--|
| Media Descriptor file (*.mds)                                                                    |  |  |  |
| Media Descriptor file (*.mds)<br>CloneCD file (*.cod)<br>CDRWIN file (*.cue)<br>ISO file (*.iso) |  |  |  |

Pulitura disco: È possibile utilizzare Pulitura disco direttamente da Alcohol per liberare spazio sul disco rigido, rimuovendo i file temporanei di Internet, i componenti installati, i programmi non più in uso e svuotando il Cestino.

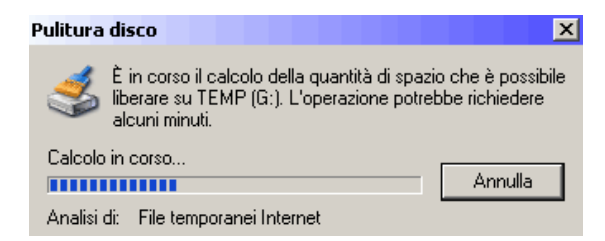

| 💰 Pulitura disco per TEMP (G:) ? 🗙                                                                                                    | Selection of the selection of the select |
|----------------------------------------------------------------------------------------------------|----------------------------------------------------------------------------------------------------|
| Pulitura disco Altre opzioni                                                                                                    | Pulitura disco Altre opzioni                                                                                                    |
| È possibile utilizzare Pulitura disco per ottenere fino a 3'639<br>KB di spazio libero su TEMP (G:).<br>File da eliminare:                                                                                                    | Componenti di Windows<br>È possibile liberare spazio su disco eliminando i<br>componenti facoltativi di Windows inutilizzati.                                                                                                    |
| Image: Second state internet     1'330 KB       Image: Second state internet     2'310 KB       Image: Second state internet     2'310 KB       Image: Second state internet     2'310 KB       Image: Second state internet     2'310 KB       Image: Second state internet     2'310 KB       Image: Second state internet     2'310 KB       Image: Second state internet     2'310 KB       Image: Second state internet     0 KB | Esegui pulitura<br>Programmi installati<br>v     È possibile liberare ulteriore spazio su disco eliminando                                                                                                    |
| ,<br>Spazio complessivo che è possibile liberare: 3'639 KB<br>Descrizione<br>La cartella dei file temporanei Internet contiene pagine Web<br>memorizzate sul disco rigido per una rapida visualizzazione. Le<br>impostazioni personalizzate per le pagine Web verranno lasciate<br>intatte.                                                                                                    | programmi inutilizzati.      Esegui pulitura      Ripristino configurazione di sistema      È possibile liberare ulteriore spazio su disco eliminando     tutto ad eccezione del punto di ripristino più recente.                                                                                                    |
| Visualizza file                                                                                                    | Esegui pulitura                                                                                                    |
| OK Annulla                                                                                                    | OK Annulla                                                                                                    |

Nome del file immagine: Il nome del file immagine che stai per creare:

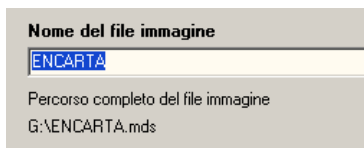

Dopo aver scelto la posizione del file immagine, clicca su "Inizia": in questo modo verrà creato il file immagine.

Potrebbero verificarsi degli errori di lettura che possono essere tranquillamente ignorati, poiché normali per alcuni tipi di protezione.

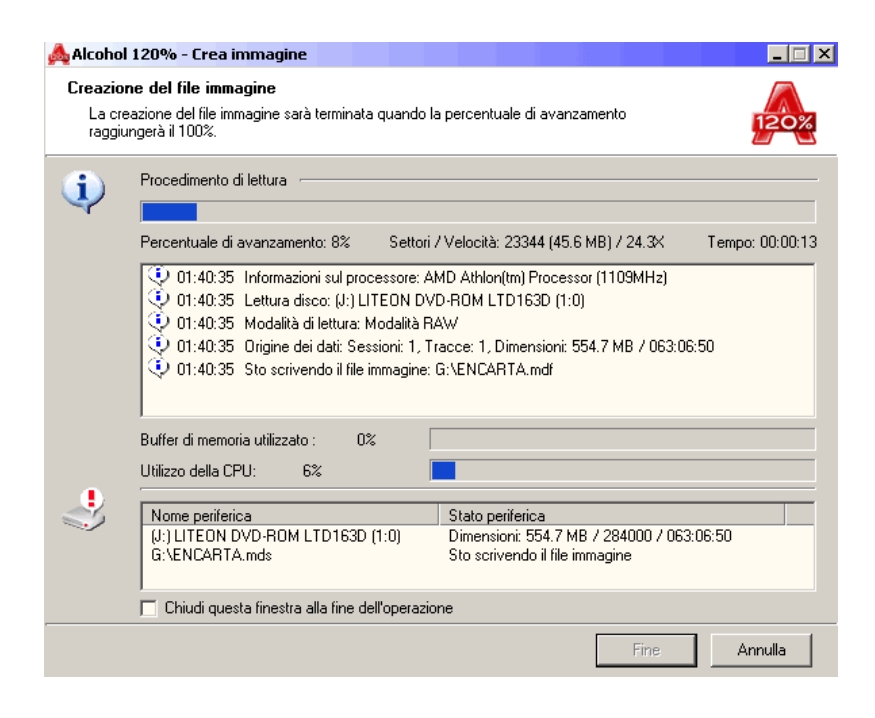

Pannello principale: Masterizza immagine (solo per Alcohol 120%)

Masterizza il file immagine su un CD/DVD registrabile.

Clicca sull'icona o seleziona "Masterizza immagine" dal menu a cascata "File". Clicca su "Esplora..." per scegliere il file immagine da masterizzare. Dopo averlo selezionato, verranno mostrati i dettagli all'interno della finestra. Se hai abilitato "Cancella il file immagine dopo la masterizzazione", il file immagine sarà cancellato dopo una masterizzazione completata con successo. In caso contrario, il file immagine resterà sull'hard disk.

| Alcohol 120% - Mast<br>Seleziona il file imma | erizza immagine<br>gine                                                                                                    |         |
|-----------------------------------------------|----------------------------------------------------------------------------------------------------|---------|
| Qui puoi anche veder                          | 120%                                                                                                    |         |
|                                               | Seleziona il file immagine da masterizzare D:\Encarta.iso Informazioni sul file immagine:                                                                                                    | Esplora |
|                                               | Tipo di immagine: ISO file<br>Posizione cartella: D:\<br>Nome immagine: Encarta iso<br>Dimensione: 554.69 MB<br>Sessioni: 1<br>Tracce: 1<br>Sessioni 01:<br>Tracce 01: Mode 1, Dimensioni: 284000(554.7 MB), Indirizzo: 000000 | *       |
|                                               | Avanti >>>                                                                                                    | Annulla |

Puoi scegliere il masterizzatore CD/DVD e la velocità di scrittura cliccando sul menu a cascata.

Prima di scegliere una velocità di scrittura elevata, effettua una simulazione per verificare che il tuo computer sia abbastanza veloce da mandare i dati al masterizzatore CD/DVD.

| 🙏 Alcoh               | ol 120% - Masterizza immagine                                                                                                    |                                                                                                    |                              |
|-----------------------|----------------------------------------------------------------------------------------------------|----------------------------------------------------------------------------------------------------|------------------------------|
| <b>Prepar</b><br>Sele | ra il tuo masterizzatore CD/DVD<br>ziona il masterizzatore CD/DVD e le opzioni di n                                                                                                    | nasterizzazione                                                                                                    | 120%                         |
| ٩                     | Masterizzatore CD/DVD<br>Masterizzatore CD/DVD<br>Velocità di scrittura<br>Masterizzatori multipli CD/DVD<br>Dozioni di scrittura                                                                                                    | (H:) LITE-ON LTR-32123S (0:0)<br>Massima                                                                                                    | Informazioni                 |
|                       | Modalità di scrittura RAW DA<br>Numero di copie                                                                                                    | AC V Scri<br>1 Simu<br>nto del buffer (Buffer Underrun)                                                                                             | <b>vi</b><br>la la scrittura |
|                       | Non chuidere il disco (sala possibile ag     Aggira gli errori da EFM (Eight to Fourte     Correggi i ottocanali     Scrivi il disco con RMPS (Recordable h     Se abiliti questa opzione, il disco funzio     di emulazione installato nel computer) e | giungere altre sessionij<br>en Modulation)<br>Aedia Physical Signature)<br>nerà solo con Alcohol (o con un altro<br>con l'emulazione RMPS attivata. | o software                   |
| Profilo               | Personalizzato                                                                                                    | <<< Indietro                                                                                                    | zia Annulla                  |

Prima di iniziare la masterizzazione, puoi cliccare su "Informazioni" per visualizzare le caratteristiche della periferica e del disco inserito:

| Alcohol 120% - Manager periferiche                                                                                                    |                                                                                                    | ×                                                                                                    |
|----------------------------------------------------------------------------------------------------|----------------------------------------------------------------------------------------------------|----------------------------------------------------------------------------------------------------|
| Alcohol 120% - Manager periferiche<br>Lista periferiche<br>Risorse del computer<br>H.) LITE-ON LTR-321235<br>(I:) PLEXTOR CD-R PX-W8432T<br>(J:) LITEON DVD-ROM LTD163D | Masterizzatore CD/DVD<br>(H:) LITE-ON LTR-32<br>Produttore periferica:<br>Modello periferica:<br>Firmware periferica:<br>Posizione periferica:<br>Lettera periferica:<br>Dimensione buffer interno:                                                             | 21235           LITE-ON           LTR-32123S           XS02           atapi, Port 0, Bus 0, Target 0, Lun 0           H:           2048 KB                    |
|                                                                                                    | Velocità di lettura massima:<br>Velocità di scrittura massima:<br>Velocità di scrittura corrente:<br>Velocità di scrittura corrente:<br>Lettura ISRC:<br>Lettura UPC:<br>Protezione per il buffer underrun:<br>Controllo di velocità ottimale:<br>Lettura ATIP: | 12X (1800 KB/sec)<br>32X (4800 KB/sec)<br>12X (1800 KB/sec)<br>32X (4800 KB/sec)<br>32X (4800 KB/sec)<br>Supportata<br>SMART-BURN<br>SMART-BURN<br>Supportata |
| Info sistema                                                                                                    | Periferica Info disc                                                                                                    | co Info≜TIP Apri <> Chiudi<br>OK                                                                                                    |

**Modalità di scrittura:** Include DAO/SAO (predefinito), RAW SAO, RAW SAO+SUB, e RAW DAO. Molti masterizzatori CD/DVD supportano la scrittura in DAO/SAO, ma non tutti possono scrivere in RAW DAO (consigliato). Per conoscere le modalità di scrittura supportate dal tuo masterizzatore, clicca su "Info sistema". DAO/SAO va utilizzato per i normali CD/DVD, mentre la scrittura RAW è utile per fare copie di backup di formati speciali di CD.

Abilita la protezione contro lo svuotamento del buffer: Questa funzione permette di continuare la scrittura del disco senza errori anche in caso di basso trasferimento di dati dall'hard disk (o dal lettore CD/DVD) al masterizzatore. Funzione supportata da tutti i masterizzatori moderni.

Non chiudere il disco: È possibile lasciare aperto il disco per scrivere ulteriori sessioni: in caso di disco chiuso non sarà più possibile aggiungere dati. Tuttavia, sconsigliamo di abilitare questa funzione, in quanto alcuni lettori CD/DVD potrebbero avere problemi a leggere i dischi multisessione.

Aggira gli errori da EFM: Alcuni files immagine possono essere masterizzati con successo grazie a questa opzione, che aiuta il tuo masterizatore a scrivere correttamente i settori critici.

Se hai domande su questa funzione, puoi contattare il Supporto di Alcohol all'indirizzo E-mail <u>support team@alcohol-soft.com</u> per avere maggiori informazioni.

**Correggi i sottocanali:** Nei sottocanali ci possono essere delle informazioni extra: questa opzione aiuta il tuo masterizzatore a scrivere correttamente i sottocanali.

**Scrivi il disco con RMPS:** Alcohol riprodurrà l'immagine sul disco basandosi sulla firma fisica del disco originale, che non può essere masterizzato correttamente su un CD-R/RW. Il disco potrà essere emulato.

Se abiliti questa opzione, il disco funzionerà solo con Alcohol (o con un altro software di emulazione installato nel computer) e con l'emulazione RMPS attivata.

Profilo: Fai riferimento al capitolo "Crea immagine".

Clicca su "Inizia" per avviare la masterizzazione, visualizzerai la seguente finestra:

| 🙏 Alcoha            | l 120% - Masterizza immagine                                                                                                    |  |  |  |  |  |  |
|---------------------|----------------------------------------------------------------------------------------------------|--|--|--|--|--|--|
| <b>Stoma</b><br>Lam | sterizzando il file immagine<br>asterizzazione sarà terminata quando la percentuale di avanzamento raggiungerà il 100%.                                                                                                    |  |  |  |  |  |  |
| <b>(i)</b>          | Procedimento di masterizzazione                                                                                                    |  |  |  |  |  |  |
|                     | Percentuale di avanzamento: 10% Settori / Velocità: 29328 (57.3 MB) / 12.1X Tempo: 00:00:55                                                                                                    |  |  |  |  |  |  |
|                     | O8:05:02 Informazioni sul processore: AMD Athlon(tm) Processor (1116MHz)     O8:05:02 Memoria disponibile: 523740 KB     O 08:05:02 Dimensioni del buffer di memoria utilizzato: 4 MB     O 08:05:02 Sto caricando il file immagine: D:\Encarta.iso     O 08:05:02 Origine dei dati: Sessioni: 1. Tracce: 1, Dimensioni: 554.7 MB / 063:06:50     O 08:05:03 (H-1) ITE-0N ITE-321235 (IO:D: Modalità - Valocità di masteritzatione |  |  |  |  |  |  |
|                     | Buffer di memoria utilizzato : 100%<br>Utilizzo della CPU: 9%                                                                                                    |  |  |  |  |  |  |
| 3                   | Nome periferica         Stato periferica           D:\Encarta.iso         Dimensioni: 554.7 MB / 284000 / 063:06:50           (H:) LITE-ON LTR-32123S (0:0)         Masterizzazione                                                                                                    |  |  |  |  |  |  |
|                     | Fine                                                                                                    |  |  |  |  |  |  |

# Pannello principale: Cancella disco (solo per Alcohol 120%)

La funzione "Cancella disco" cancella i dati da un CD/DVD riscrivibile (CD-RW / DVD-RW / DVD+RW / DVD-RAM).

Inserisci un disco CD/DVD riscrivibile nel masterizzatore CD/DVD e clicca sull'icona <sup>r</sup>o seleziona "Cancella disco" dal menu a cascata "File".

Seleziona il masterizzatore CD/DVD, il metodo di cancellazione e clicca su "Cancella":

| 💑 Alcohol 120% - Cancella disco                                                                                       |          |                                                                                                    |                                   |  |  |
|----------------------------------------------------------------------------------------------------|----------|----------------------------------------------------------------------------------------------------|-----------------------------------|--|--|
| Cancella il disco CD/DVD riscrivibile<br>Attenzione:<br>dopo la cancellazione non sarà più possibile accedere ai dati |          |                                                                                                    |                                   |  |  |
|                                                                                                    | Masteriz | (H:) LITE-ON LTR-32123S (0:0)<br>Masterizzatori multipli CD/DVD<br>Velocità di cancellazione Massima                                                                                                    | <b>•</b>                          |  |  |
|                                                                                                    |          | Rapido (solo TOC)         Il disco sembrerà vuoto, ma i dati non saranno c         fisicamente. Usa questa opzione con cautela se         contiene dati confidenziali.         Ignora TOC illegale (cancella in ogni caso il         ✓ Espelli il disco dopo averlo cancellato | rancellati<br>≥il disco<br>disco) |  |  |
|                                                                                                    |          | Cancella                                                                                                    | Annulla                           |  |  |

**Rapido (solo TOC):** Cancella rapidamente (circa 30 secondi per un CD-RW a 12X) il CD/DVD riscrivibile.

Attenzione: cancella solo l'indice (Table of Contents) del disco.

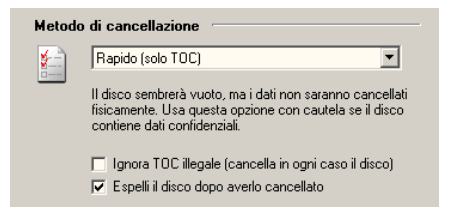

**Completo (cancella tutto il disco):** Cancella fisicamente tutto il CD/DVD riscrivibile (compresi tutti i dati).

Ci vogliono circa 7-8 minuti per cancellare completamente un CD-RW a 12x.

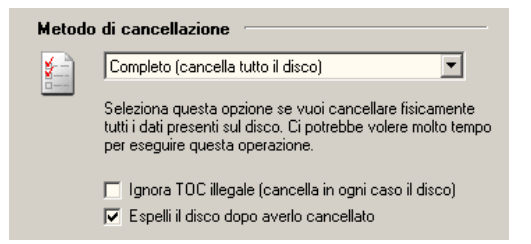

Se vuoi riutilizzare il CD/DVD riscrivibile con Alcohol, consigliamo il metodo rapido. Se invece vuoi riutilizzare il CD/DVD riscrivibile con dei software di Packet Writing, raccomandiamo il metodo completo.

## Pannello principale: Cerca files immagine

"Cerca files immagine" ti permette di cercare i files immagine presenti sul tuo hard disk:

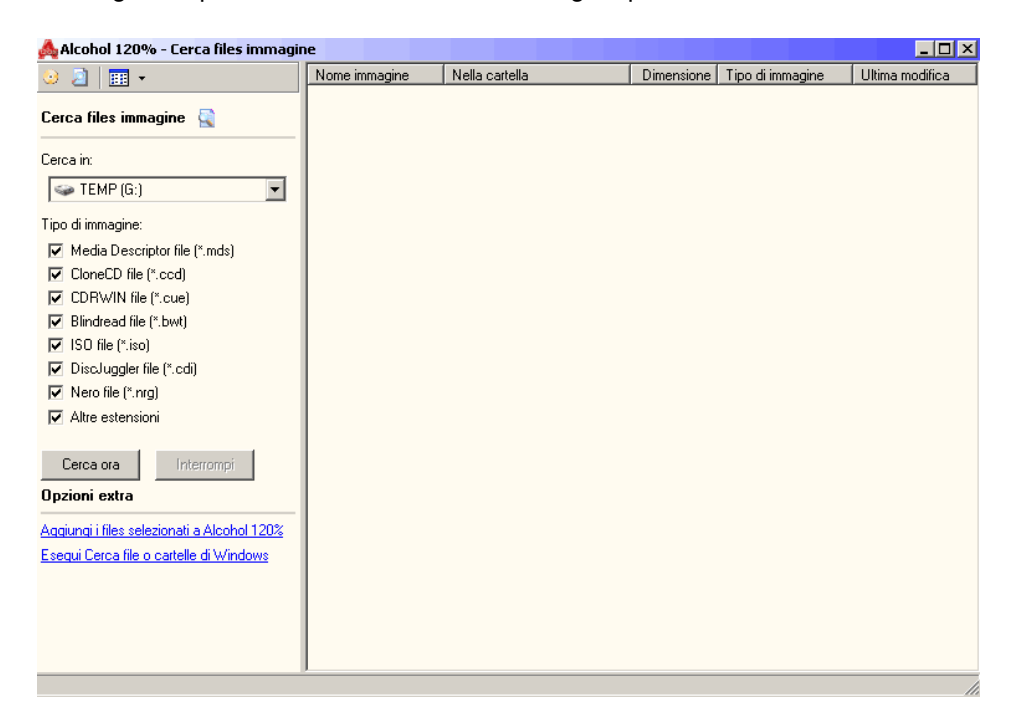

Pannello principale: Manager periferiche

| Alcohol 120% - Manager periferiche                                                                                                    |                                                                                                    | ×                                                                                                    |
|----------------------------------------------------------------------------------------------------|----------------------------------------------------------------------------------------------------|----------------------------------------------------------------------------------------------------|
| Lista periferiche                                                                                                    | Masterizzatore CD/DVD<br>(H:) LITE-ON LTR-32                                                                                                    | 21235                                                                                                    |
| Risores del computer<br>H: LITE-ON LTR-321235<br>L: DIEXTOR CD-R PX-W8432T<br>L: LITEON DVD-ROM LTD163D<br>(J:) LITEON DVD-ROM LTD163D | Produttore periferica:<br>Modello periferica:<br>Firmware periferica:<br>Posizione periferica:<br>Lettra periferica:<br>Dimensione buffer interno:<br>Velocità di lettura corrente:<br>Velocità di lettura corrente:<br>Velocità di lettura corrente:<br>Velocità di scrittura corrente:<br>Lettura ISRC:<br>Lettura USRC:<br>Lettura USRC:<br>Lettura USRC:<br>Lettura USRC:<br>Lettura ATIP: | LITE-ON<br>LITR-32123S<br>XS02<br>atapi, Port 0, Bus 0, Target 0, Lun 0<br>H:<br>2048 KB<br>12×(1800 KB/sec)<br>32×(4800 KB/sec)<br>32×(4800 KB/sec)<br>32×(4800 KB/sec)<br>Supportata<br>Supportata<br>Supportata<br>Supportata<br>Supportata<br>Supportata<br>Supportata<br>Supportata<br>Supportata |
|                                                                                                    | Periferica Info dis                                                                                                    | co Info <u>A</u> TIP Apri <-> Chiudi                                                                                                    |
| Info sistema                                                                                                    |                                                                                                    | OK                                                                                                    |

Con "Info sistema" puoi visualizzare la configurazione del computer e altre informazioni sulle periferiche CD/DVD installate.

In caso di malfunzionamenti durante l'emulazione o la masterizzazione, puoi cliccare su "Rapporto al centro di supporto di Alcohol": verrà inviato un file di testo al centro di supporto. Le informazioni saranno utili al centro di supporto per risolvere i problemi in breve tempo e migliorare il software. È possibile anche salvare il file di testo per invii futuri.

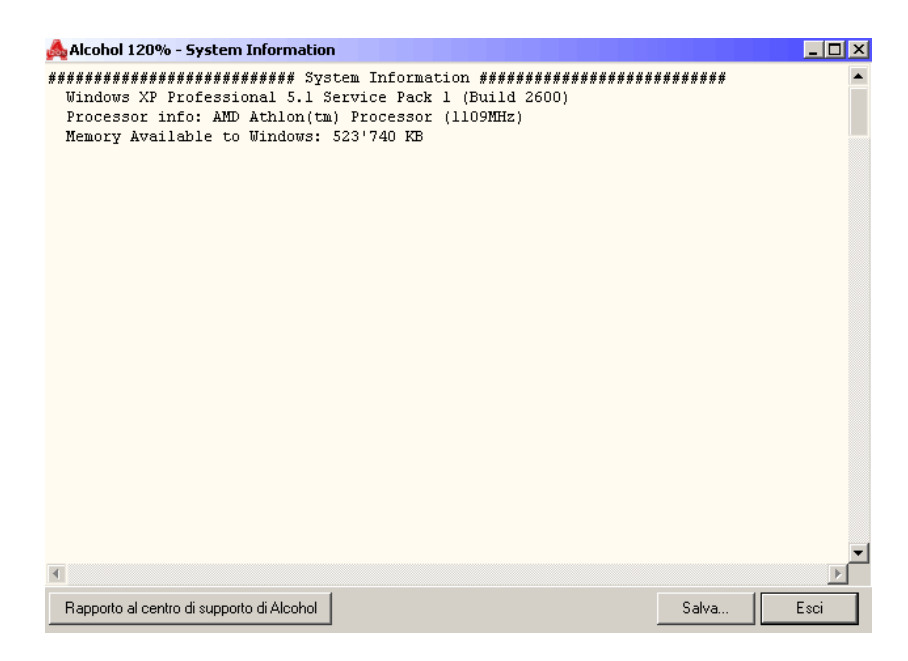

#### Info disco

| Alcohol 120% - Manager periferiche                                                                                                    | X                                                                                                    |
|----------------------------------------------------------------------------------------------------|----------------------------------------------------------------------------------------------------|
| Lista periferiche<br>Risorse del computer<br>(I:) PLEXTOR CD-R PX-W8432T<br>(I:) PLEXTOR CD-R PX-W8432T<br>(I:) LITEON DVD-ROM LTD163D | Masterizzatore CD/DVD<br>(H:) LITE-ON LTR-32123S<br>Tipo di disco: Disco vuoto<br>Registrabile: Si<br>Sessioni: 1<br>Tracce: 0<br>Spazio libero: 00359849 702.8 MB (079:57:74)<br>Spazio utilizzato: 00000000 0 MB (000:00:00)<br>Sessioni Tracce Modo Indirizzo Dimensioni<br>01 |
|                                                                                                    | Periferica Info disco Info ATIP Apri <> Chiudi                                                                                                    |
| Info sistema                                                                                                    | ОК                                                                                                    |

Info ATIP (solo per Alcohol 120%)

| Alcohol 120% - Manager periferiche                                                        |                                                                                                    |                                                                                                    |  |  |  |
|-------------------------------------------------------------------------------------------|----------------------------------------------------------------------------------------------------|----------------------------------------------------------------------------------------------------|--|--|--|
| Lista periferiche                                                                         | Masterizzatore CD/DV<br>(H:) LITE-ON LTR-                                                                                                    | ю<br><b>321235</b>                                                                                                    |  |  |  |
| (I:) PLEXTOR CD-R PX-W8432T<br>(I:) PLEXTOR CD-R PX-W8432T<br>(I:) LITEON DVD-ROM LTD163D | Posizione Lead-in:<br>Posizione Lead-out:<br>Fabbricante del disco:<br>Strato registrabile:<br>Tipo di disco:<br>Sottotipo disco:<br>Potenza di scrittura richiesta:<br>Riferimento per la velocità:<br>Utilizzo del disco illimitato:<br>A1/A2/A3: | 97m22s67f<br>79m59s74f (LBA: 359999)<br>Acer Media Technology, Inc.<br>Cianina<br>CD-R<br>04H<br>05H<br>00H<br>00H<br>00H<br>000000h/000000h/000000h |  |  |  |
|                                                                                           | Periferica Info <u>c</u>                                                                                                    | disco Info ATIP Apri <-> Chiudi                                                                                                    |  |  |  |
| Info sistema                                                                              |                                                                                                    | ОК                                                                                                    |  |  |  |

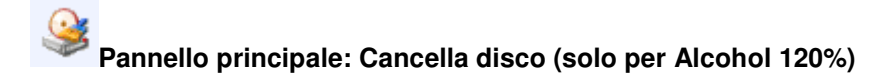

La funzione "Cancella disco" cancella i dati da un CD/DVD riscrivibile (CD-RW / DVD-RW / DVD+RW / DVD-RAM).

Inserisci un disco CD/DVD riscrivibile nel masterizzatore CD/DVD e clicca sull'icona

o seleziona "Cancella disco" dal menu a cascata "File".

Seleziona il masterizzatore CD/DVD, il metodo di cancellazione e clicca su "Cancella":

| 📥 Alcohol 120% - Cane                                         | ella disco 📃 🗐                                                                                                    |
|---------------------------------------------------------------|----------------------------------------------------------------------------------------------------|
| Cancella il disco CD.<br>Attenzione:<br>dopo la cancellazione | DVD riscrivibile non sarà più possibile accedere ai dati                                                                                                    |
|                                                               | Masterizzatore CD/DVD         Image: State in the image: State in the image: State in the |
|                                                               | Cancella Annulla                                                                                                    |

**Rapido (solo TOC):** Cancella rapidamente (circa 30 secondi per un CD-RW a 12X) il CD/DVD riscrivibile.

Attenzione: cancella solo l'indice (Table of Contents) del disco.

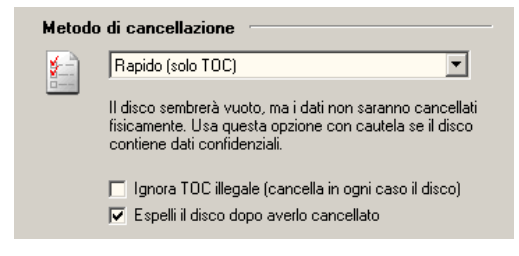

**Completo (cancella tutto il disco):** Cancella fisicamente tutto il CD/DVD riscrivibile (compresi tutti i dati).

Ci vogliono circa 7-8 minuti per cancellare completamente un CD-RW a 12x.

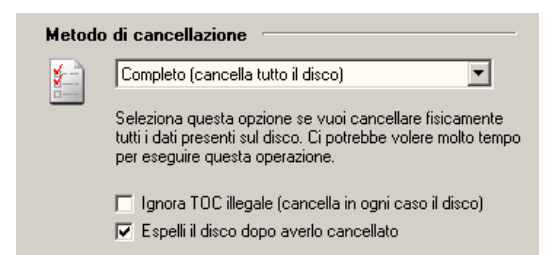

Se vuoi riutilizzare il CD/DVD riscrivibile con Alcohol, consigliamo il metodo rapido. Se invece vuoi riutilizzare il CD/DVD riscrivibile con dei software di Packet Writing, raccomandiamo il metodo completo.

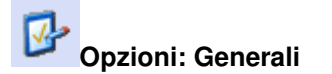

Permettono di personalizzare Alcohol:

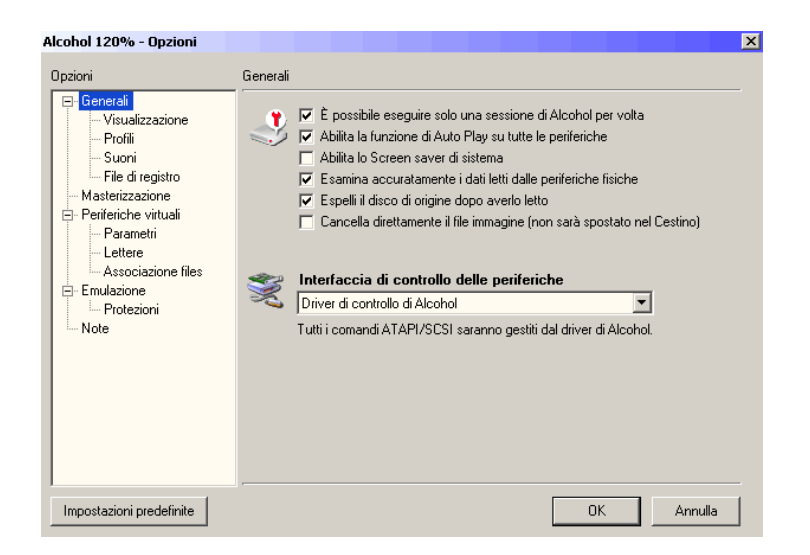

È possibile eseguire solo una sessione di Alcohol per volta: Con questa opzione abilitata sarà possibile eseguire solo una sessione di Alcohol per volta. Disabilitandola, sarà possibile eseguire diverse sessioni di Alcohol contemporaneamente.

Abilita la funzione di Auto Play su tutte le periferiche: Se questa opzione è abilitata, quando inserisci un CD con l'Auto Play, partirà automaticamente.

Abilita lo Screen saver di sistema: Utilizza le opzioni del sistema operativo per la gestione dello Screen saver.

**Esamina accuratamente i dati letti dalle periferiche fisiche:** Controlla che il file immagine sia stato letto e memorizzato correttamente.

Espelli il disco di origine dopo averlo letto: Si spiega da sé...

**Cancella direttamente il file immagine (non sarà spostato nel Cestino):** Questa opzione cancella direttamente il file immagine dal tuo hard disk dopo la masterizzazione, senza spostarlo nel Cestino. Attenzione: il file immagine non potrà più essere recuperato.

**Interfaccia di controllo delle periferiche:** Alcohol accede alle periferiche con il suo driver proprietario (consigliato). Eventualmente puoi utilizzare i driver di Windows NT/2000/XP oppure i WinASPI.

#### Visualizzazione

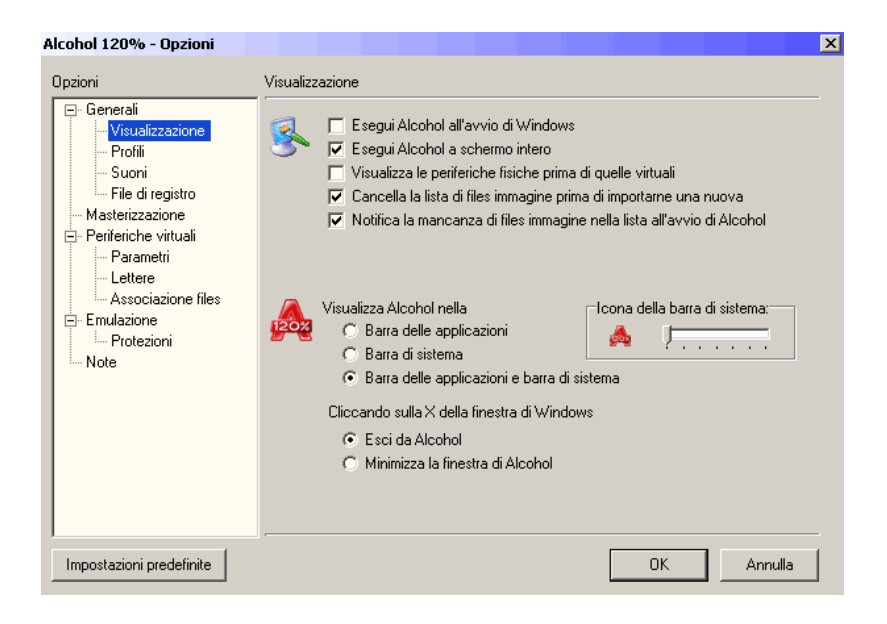

**Esegui Alcohol all'avvio di Windows:** Alcohol verrà eseguito automaticamente all'avvio di Windows.

**Esegui Alcohol a schermo intero:** Alcohol verrà eseguito a schermo intero. Se disabiliti questa opzione, Alcohol verrà eseguito in una finestra di piccole dimensioni.

Visualizza le periferiche fisiche prima di quelle virtuali: Imposta l'ordine di visualizzazione delle periferiche fisiche (presenti sul computer) e di quelle virtuali (create da Alcohol).

Cancella la lista di files immagine prima di importarne una nuova: Si spiega da sé...

**Notifica la mancanza di files immagine nella lista all'avvio di Alcohol:** Ti avvisa quando un file immagine presente nella lista di Alcohol è stato cancellato da Windows. Per aggiornare la finestra e visualizzare l'avviso, premi F5.

#### Visualizza Alcohol nella

- **1.** Barra delle applicazioni;
- 2. Barra di sistema;
- 3. Barra delle applicazioni e Barra di sistema.

#### Cliccando sulla X della finestra di Windows (nell'angolo in alto a destra)

- 1. Esci da Alcohol;
- 2. Minimizza la finestra di Alcohol.

**Icona della barra di sistema:** Tramite il cursore orizzontale è possibile modificare l'icona.

#### Profili

| Alcohol 120% - Opzioni                                                                                                    | ×                                                                                                    |
|----------------------------------------------------------------------------------------------------|----------------------------------------------------------------------------------------------------|
| Opzioni  Generali  Visualizzazione  Profil  Suoni File di registro Masterizzazione Periferiche vituali Parametri Lettere Associazione files E-Emulazione Protezioni Note | Profili         Qui puoi aggiungere, modificare, rinominare, cancellare i profili a seconda del tipo di supporto da duplicare.         Profilo       Audio CD         Opzioni di lettura       Opzioni di scrittura         Velocità di lettura       Massima         Salto veloce degli errori a blocchi (non tutte le periferiche lo supportano)         Lettura dei sottocanali         Misurazione della posizione dei dati (DPM)         Livello di precisione |
|                                                                                                    | Nuovo Rinomina Cancella Devi premere OK per cambiare questi parametri.                                                                                                    |
| Impostazioni predefinite                                                                                                    | OK Annulla                                                                                                    |

In questa sezione trovi i profili di Alcohol: sono le impostazioni che ti permettono di leggere e/o copiare con successo i diversi tipi di CD/DVD. Se non sei sicuro sul loro funzionamento, utilizza le impostazioni predefinite.

#### **Opzioni di lettura e Opzioni di scrittura (le Opzioni di scrittura sono solo per Alcohol 120%):** Qui puoi creare, rinominare, modificare e cancellare i profili. Sconsigliamo di modificare i profili predefiniti di Alcohol, in quanto la modifica potrebbe compromettere la riuscita 1:1 del backup. Se non sai quello che stai facendo, puoi provare a modificare un profilo creato da te.

Nuovo: Crea un nuovo profilo; Rinomina: Cambia il nome ad un profilo già esistente; Cancella: Cancella un profilo già esistente.

## Suoni

| Alcohol 120% - Opzioni                                                                                                    |       |                                                                                                    | ×                  |
|----------------------------------------------------------------------------------------------------|-------|----------------------------------------------------------------------------------------------------|--------------------|
| Opzioni Generali Visualizzazione Profili Suoni File di registro Periferiche virtuali Parametri Lettere Associazione files Errulazione Note | Suoni | Utilitza i suoni per Operazione completata con successo C:\WINDOWS\Media\taa.wav Operazione falika C:\WINDOWS\Media\chord wav Attendi l'inserimento del disco | Esplora<br>Esplora |
| Impostazioni predefinite                                                                                                    |       | ОК                                                                                                    | Annulla            |

**Utilizza i suoni per...:** Operazione completata con successo, Operazione fallita, Attendi l'inserimento del disco...

## File di registro

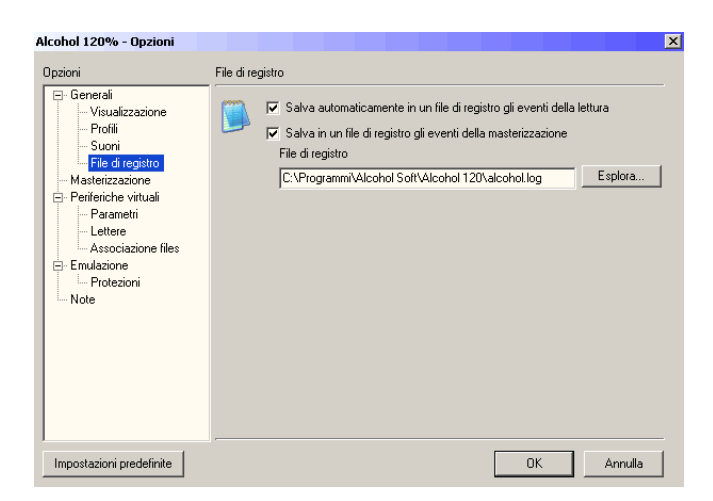

**File di registro:** Si tratta di un file di testo nel quale sono annotate le operazioni effettuate da Alcohol.

| Opzioni: I                                                                                                    | Masterizzazione (solo per Alcohol 120%)                                                                                                    |
|----------------------------------------------------------------------------------------------------|----------------------------------------------------------------------------------------------------|
| Alcohol 120% - Opzioni                                                                                                    | ×                                                                                                    |
| Opzioni                                                                                                    | Masterizzazione                                                                                                    |
| Generali     Visualizzazione     Profili     Suoni     File di registro     Periferiche virtuali     Parametri     Lettere     Associazione files     Frulazione     Protezioni     Note | Image: Sepelli il disco dopo aver completato la masterizzazione         Image: Espelli il disco dopo averlo cancellato         Image: Espelli il disco dopo averlo cancellato         Image: Attiva l'overburn (non supportato da tutti i masterizzatori)         Image: Disabilita la funzione di 'Controllo di velocità ottimale' se possibile         Image: Riempi il buffer prima della masterizzazione         Image: Quantità di memoria utilizzata dal buffer (MB)         Il buffer minimo utilizzabile è di 4 MB, il massimo 128 MB         Livello di priorità per l'utilizzo della CPU |
| Impostazioni predefinite                                                                                                    | OK Annulla                                                                                                    |

Espelli il disco dopo aver completato la masterizzazione: Si spiega da sé...

Espelli il disco dopo averlo cancellato: Si spiega da sé...

Attiva l'overburn (non supportato da tutti i masterizzatori): Tutti i tipi di CD vengono prodotti con una capacità superiore a quella indicata, per avere un margine di sicurezza durante la normale scrittura dei dati. È possibile impostare Alcohol in modo che attivi la modalità overburn: potrà così scrivere sul CD oltre il limite dichiarato dalla fabbrica. Non tutti i masterizzatori supportano questa funzione.

**Disabilita la funzione di "Controllo di velocità ottimale" se possibile:** I moderni masterizzatori hanno una funzione che permette di determinare la velocità massima di registrazione in base al tipo di supporto inserito. Se possibile, Alcohol può disabiltare questa funzione (sconsigliato).

Riempi il buffer prima della masterizzazione: Alcohol riempirà interamente il buffer di memoria

prima di iniziare la masterizzazione. Se hai scelto un buffer molto grande (per esempio sopra i 100 MB) ci vorrà un po' di tempo prima che inizi la masterizzazione.

Quantità di memoria utilizzata dal buffer (MB): Qui puoi specificare le dimensioni del buffer di memoria. Scegli un valore tra 4 MB e 128 MB.

Livello di priorità per l'utilizzo della CPU: Utilizzando "Alto" la priorità per l'utilizzo del processore andrà interamente ad Alcohol. "Normale" permette al processore di utilizzare anche altri programmi allo stesso tempo, mentre "Basso" ti permette di fare molte cose con il computer durante l'utilizzo di Alcohol (potrebbero però verificarsi degli errori durante la masterizzazione).

Generalmente è sufficiente utilizzare "Normale"; sconsigliamo invece l'utilizzo di "Basso".

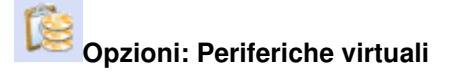

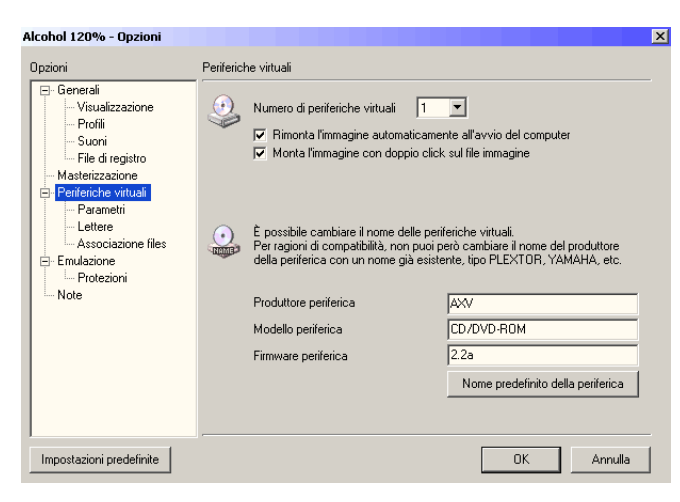

**Numero di periferiche virtuali:** Qui puoi specificare quante periferiche virtuali deve creare Alcohol (da 1 a 31). Puoi creare e cancellare le periferiche virtuali in pochi secondi.

**Rimonta l'immagine automaticamente all'avvio del computer:** La periferica virtuale monterà automaticamente lo stesso file immagine all'avvio del computer.

**Monta l'immagine con doppio click sul file immagine:** Cliccando due volte su di un file immagine, quest'ultimo sarà montato immediatamente sulla periferica virtuale. Normalmente Alcohol crea una periferica virtuale: se nel computer c'è più di una periferica virtuale, il file immagine sarà montato nella prima periferica virtuale libera. Questa è un'opzione veloce e utile.

**Produttore periferica, Modello periferica, Firmware periferica:** Sono i dettagli delle periferiche virtuali. Normalmente non avrai bisogno di cambiare questi nomi, a meno che non sia per ragioni di compatibilità.

#### Parametri

Periferica virtuale: Scegli la periferica virtuale (se ne hai creata più di una).

**Codice regionale DVD:** Con questa opzione è possibile cambiare il codice regionale DVD per le periferiche virtuali, permettendoti di vedere DVD che altrimenti non potresti vedere a causa delle limitazioni del codice regionale.

Ogni DVD ed ogni lettore DVD hanno un codice regionale (sono state definite otto regioni, ma attualmente ne sono state assegnate solo sei, l'Europa è nella regione 2). Il codice regionale non è definito per disco ma per settore: ogni lettore DVD è in grado di accedere solo alle parti riconosciute inerenti il proprio codice regionale che corrisponde al settore.

**Scheda sonora:** Scegli la scheda sonora (se ne hai più di una) utilizzata dalla periferica virtuale.

Volume: Qui puoi regolare manualmente il volume della periferica virtuale..

**Cambia uscita audio analogica in uscita audio digitale:** Utilizza l'uscita audio digitale (più fedele rispetto all'uscita audio analogica).

## Lettere

| Alcohol 120% - Opzioni                                                                                                    |                                                                                                    |          |
|----------------------------------------------------------------------------------------------------|----------------------------------------------------------------------------------------------------|----------|
| Opzioni<br>- Generali<br>- Visualizzazione<br>- Profili<br>- Suoni                                                            | Lettere Questa funzione permette di cambiare le lettere alle periferiche virtu Alcohol. Questa funzione è disponibile solo con Windows 2000/XP. | ıali di  |
| File di registro     Masterizzazione     Periferiche virtuali     Parametri     Lettere     Associazione files     Emulazione | Lettera Nome periferica<br>K: AXV CD/DVD-ROM (0)                                                                                                |          |
| Note                                                                                                    | <u>_</u> N                                                                                                    | lodifica |
| Impostazioni predefinite                                                                                                    | ОК                                                                                                    | Annulla  |

Per cambiare la lettera della periferica virtuale: seleziona la periferica virtuale dalla lista e clicca su "Modifica".

Apparirà una nuova finestra dalla quale potrai vedere tutte le lettere disponibili. Scegli la nuova lettera per la periferica virtuale e conferma con "OK".

| Alcohol 1 | 20% - Opzioni                                                                            |    | X       |  |  |
|-----------|------------------------------------------------------------------------------------------|----|---------|--|--|
|           | Modifica la lettera assegnata a (K:) AXV CD/DVD-ROM (3:0)<br>Nuova lettera assegnata 🛛 🔀 |    |         |  |  |
|           |                                                                                          | ОК | Annulla |  |  |

#### Associazione files

| lcohol 120% - Opzioni                           |                                                    |                                                          |                        |               |
|-------------------------------------------------|----------------------------------------------------|----------------------------------------------------------|------------------------|---------------|
| Opzioni                                         | Associazione files                                 |                                                          |                        |               |
| Generali<br>Visualizzazione<br>Profili<br>Suoni | Seleziona                                          | dalla seguente lista il tipo d                           | file da associare ad A | Alcohol.      |
| File di registro                                | Estensione                                         | Tipo di file                                             |                        |               |
| Masterizzazione                                 | 🗹 🎰 mds                                            | Media Descriptor file                                    |                        |               |
| 🖻 Periferiche virtuali                          | 🔤 🗹 🍓 ccd                                          | CloneCD file                                             |                        |               |
| Parametri                                       | 🛛 🗹 🌆 cue                                          | CDRWIN file                                              |                        |               |
| Lettere                                         | 🛛 🗹 🎰 iso                                          | ISO file                                                 |                        |               |
| Associazione files                              | 🛛 🗹 🎰 bwt                                          | Blindread file                                           |                        |               |
| E-Emulazione                                    | 🛛 🗹 🚮 cdi                                          | DiscJuggler file                                         |                        |               |
| Note                                            | 🗹 🍻 nrg                                            | Nero file                                                |                        |               |
|                                                 | Utilizza le icone                                  | predefinite di Alcohol                                   | Seleziona tutto        | Rimuovi tutto |
|                                                 | Altre estensioni                                   |                                                          |                        |               |
|                                                 | I<br>Inserisci l'estensione<br>Separa le estension | e MS-DOS per ogni tipo di f<br>i utilizzando uno spazio. | le che vuoi associare  | ad Alcohol.   |
| Impostazioni predefinite                        |                                                    |                                                          | OK                     | Annulla       |

"Associazione files" associa ad Alcohol i files immagine \*.mds, \*.ccd, \*.cue, \*.iso, \*.bwt, \*.cdi, \*.nrg e aggiunge delle funzioni avanzate disponibili cliccando con il tasto destro sul file immagine.

Per esempio, selezionando il file "Encarta.iso" e cliccando su di esso con il tasto destro del mouse, potrai montare direttamente l'immagine sulla periferica virtuale. Se l'immagine è già stata montata, sarà possibile smontarla.

| Eccarta                                |         |
|----------------------------------------|---------|
|                                        |         |
| Apri                                   |         |
| Apri con Blocco note                   |         |
| Monta immagine       (K:) AXV CD/DVD-F | ROM (0) |

## Opzioni: Emulazione

| conor 120 % - Opzioni                                                                                                    |                                                                                                    |
|----------------------------------------------------------------------------------------------------|----------------------------------------------------------------------------------------------------|
| Dipzioni  Generali  Ficularizzazione  Ficularizzazione  Periferiche virtuali  Parametri Lettere Associazione files <b>Emulazione</b> Note | Emulazione Ignora tipo di disco Se viene inserito un CD-R o CD-RW nel masterizzatore, questa opzione forzerà tuti i programni a ignorare il tipo di disco inserito: sarà quindi riconosciuto come CD-ROM. Esegui Manager periferiche' senza la funzione 'Ignora tipo di disco' Emulazione RMPS (Recordable Media Physical Signature) Questa opzione permette di leggere automaticamente la firma fisica che è stata memorizzata sul disco durante la masterizzazione. E possibile quindi emulare la maggior parte delle protezioni basate sulle informacioni fisiche, che comunque non possono essere masterizzate correttamente su disco. Se questa opzione è disattivata, apparirà un messaggio di avvertimento. Il disco non funzionerà senza l'opzione RMPS attivata. |
| Impostazioni predefinite                                                                                                    | OK Annulla                                                                                                    |

**Ignora tipo di disco:** I CD protetti con le ultime versioni di SafeDisc e Secu-ROM controllano se è stato inserito un CD-ROM o un CD-R (o CD-RW). Nel caso si tratti di un CD-R (o CD-RW) il programma non funzionerà senza questa opzione abilitata. Hai bisogno di abilitare questa opzione solo se utilizzi la copia di backup nel masterizzatore, in quanto i lettori CD/DVD non sono in grado di stabilire se il disco inserito è un CD-ROM o un CD-R (o CD-RW).

**Esegui "Manager periferiche" senza la funzione "Ignora tipo di disco":** Abilitando questa opzione sarà possibile leggere l'ATIP del disco (da Managrer periferiche) anche con "Ignora tipo di disco" abilitato.

**Emulazione RMPS (Recordable Media Physical Signature):** Permette di emulare le copie di backup dei CD protetti con la firma fisica riprodotta sul disco (che comunque non può essere masterizzata correttamente).

## Protezioni

| Alcohol 120% - Opzioni                                                                                                    | ×                                                                                                    |
|----------------------------------------------------------------------------------------------------|----------------------------------------------------------------------------------------------------|
| Alcohol 120% - Opzioni  Dpzioni  Generali  Visualizzazione  Profili  Suoni  File di registro  Masterizzazione  Periferiche vituali |                                                                                                    |
| Parametri     Lettere     Associazione files     Frulazione     Protezioni     Note                                                | <ul> <li>Se in tub disco al backup non's une copia rediate 1.1, subilità questa funzione se vuoi utilizzare CD-ROMs protetti con la tecnologia Secu-ROM.</li> <li>Emulazione Laserlock</li> <li>Se il tuo disco di backup non è una copia fedele 1:1, abilità questa funzione se vuoi utilizzare CD-ROMs protetti con la tecnologia Laserlock.</li> </ul> |
| Impostazioni predefinite                                                                                                    | OK Annulla                                                                                                    |

## Emulazione settori danneggiati (SafeDisc e SafeDisc 2) Emulazione sottocanali (Secu-ROM) Emulazione Laserlock

Se non sei riuscito ad ottenere una copia di backup 1:1, puoi emulare il file immagine con la periferica virtuale di Alcohol. Puoi emulare i settori danneggiati (SafeDisc e SafeDisc 2), i sottocanali (Secu-ROM) e la protezione Laserlock.

## Menu a cascata: File

| 🙏 A      | lcohol 120%                                         |              |                                    |
|----------|-----------------------------------------------------|--------------|------------------------------------|
| Eile     | <u>P</u> eriferica <u>V</u> isualizza <u>A</u> iuto |              |                                    |
|          | <u>N</u> uovo                                       | Ctrl+N       |                                    |
| 0        | Apri                                                | Ctrl+0       |                                    |
| ٨        | Crea immagine                                       |              |                                    |
| 2        | Masterizza immagine                                 | Ctrl+B       |                                    |
| ۹        | Copia disco                                         |              |                                    |
|          | Cancella disco                                      |              |                                    |
| <b>2</b> | Opzioni                                             |              |                                    |
|          | Lista file immagine                                 | +            |                                    |
|          | Esci                                                |              |                                    |
|          |                                                     |              |                                    |
|          |                                                     |              | (P1)                               |
| Cre      | ea immagine: Con                                    | ne l'ic      | ona 💴                              |
|          | Ū                                                   |              | <u>A</u>                           |
| Ma       | storizzo immogin                                    | <b></b> Co   | ma l'isona (colo por Alashal 120%) |
| IVIA     | Sterizza minagin                                    | <b>e.</b> 00 |                                    |
|          |                                                     |              |                                    |
| Со       | <b>pia disco:</b> Come I                            | 'icona       | (solo per Alcohol 120%)            |
|          |                                                     |              |                                    |
| Ca       | ncella disco: Com                                   | ne l'ico     | ona 🛸 (solo per Alcohol 120%)      |
|          |                                                     | -            |                                    |
| <b>^</b> | -ioni Conorol                                       |              |                                    |
| υp       | zioni> General                                      | I: Cor       | ne ricona 💳                        |

Lista file immagine ---> Esporta: Salva la lista di files immagine presenti nella finestra principale di Alcohol in un file con estensione \*.fls.

Lista file immagine ---> Importa: Apre nella finestra principale di Alcohol la lista di files immagine con estensione \*.fls.

Esci: Esce da Alcohol.

## Periferica

| 🙏 A  | lcoho          | 120%                                   |          |
|------|----------------|----------------------------------------|----------|
| Eile | <u>P</u> erife | erica <u>V</u> isualizza <u>A</u> iuto |          |
|      | ÷              | Proprietà                              | Ctrl+P   |
|      | ٩              | Proprietà di Windows                   |          |
|      |                | ⊆ambia lettera alla periferica         |          |
|      | ۷              | Monta immagine                         | Ins      |
|      |                | Smonta immagine                        | Del      |
|      | *              | Inserisci                              | Ctrl+L   |
|      | ٤              | Espelli                                | Ctrl+J   |
|      |                | Scansione periferiche CD/DVD           | Shift+F5 |

Proprietà: I dettagli della periferica selezionata (Alcohol).

Proprietà di Windows: I dettagli della periferica selezionata (Windows).

**Cambia lettera alla periferica:** Permette di cambiare le lettere alle periferiche virtuali di Alcohol (solo con Windows 2000/XP).

**Monta immagine:** Permette di montare un file immagine che si trova sull'hard disk su una periferica virtuale.

**Smonta immagine:** Permette di smontare un file immagine che si trova sull'hard disk da una periferica virtuale.

Inserisci: Ricarica un file immagine nella periferica virtuale.

Espelli: Espelle un file immagine dalla periferica virtuale..

Scansione periferiche CD/DVD: Esamina nuovamente le periferiche virtuali e fisiche presenti sul computer.

#### Visualizza

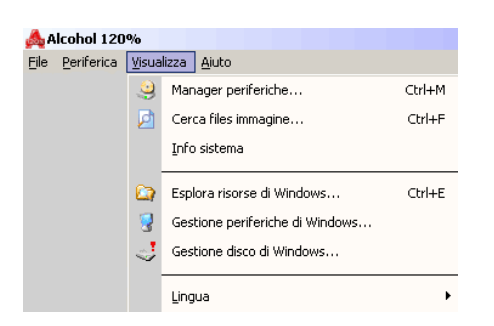

| Manager periferiche: Come l'icona |   |
|-----------------------------------|---|
| 5.                                | P |

Cerca files immagine: Come l'icona 🌽

**Info sistema:** Visualizza la configurazione del computer e altre informazioni sulle periferiche CD/DVD installate.

**Esplora risorse di Windows:** In Esplora risorse viene visualizzata la struttura gerarchica dei file, delle cartelle e delle unità del computer.

**Gestione periferiche di Windows:** Gestione periferiche consente di aggiornare i driver o il software delle periferiche hardware, modificare le impostazioni hardware e risolvere eventuali problemi di Windows.

**Gestione disco di Windows:** Gestione disco consente di eseguire operazioni correlate ai dischi, ad esempio la creazione di partizioni e volumi, la relativa formattazione e l'assegnazione di lettere di unità.

Lingua: Permette di scegliere la lingua di Alcohol.

Aiuto

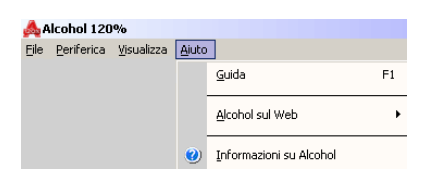

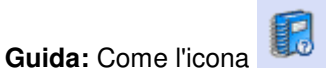

## Alcohol sul Web: Alcohol su Internet.

Se hai problemi, domande o suggerimenti su Alcohol, puoi contattarci all'indirizzo E-mail <u>support team@alcohol-soft.com:</u>ti risponderemo entro 48 ore. Nella maggior parte dei casi riceverai una risposta in sole 6-12 ore, a dipendenza della complessità del problema.

Informazioni su Alcohol: Come l'icona

## **Guida RMPS**

La funzione RMPS (Recordable Media Physical Signature) permette di emulare dischi con particolari protezioni (basate sulle informazioni fisiche del disco) che non possono essere masterizzati correttamente 1:1.

Clicca su "Crea immagine" e seleziona il profilo "Securom \*NEW (V4.x)". Controlla che il DPM sia abilitato e clicca su "Avanti":

| Å Alcohol 120% - Crea                            | immagine                                                                                       |                                                             |                                                            |                                                   |                                  | _ 🗆 🗙  |
|--------------------------------------------------|------------------------------------------------------------------------------------------------|-------------------------------------------------------------|------------------------------------------------------------|---------------------------------------------------|----------------------------------|--------|
| Seleziona la periferic                           | a di origine                                                                                   |                                                             |                                                            |                                                   |                                  |        |
| Seleziona la periferica<br>Qui puoi anche vedere | di origine contene<br>e le informazioni d                                                      | ente il disco<br>ettagliate s                               | o che vuoi legger<br>ul disco di origine                   | e o copiare.                                      |                                  | 120%   |
|                                                  | Serie Veloc                                                                                    | erica CD                                                    | /DVD (J:) LI                                               | TEON DVD-ROM                                      | 1 LTD163D (1:0)                  | •<br>• |
|                                                  | Tipo di disco:<br>Registrabile:<br>Sessioni:<br>Tracce:<br>Spazio libero:<br>Spazio utilizzato | CD-f<br>No<br>1<br>1<br>0000                                | 30M<br>Etichetta del di<br>00000 0 MB (1<br>15593 479.7 MB | ,<br>isco: Hitman2<br>000:00;00)<br>B (054:34:43) |                                  |        |
|                                                  | Sessioni<br>01                                                                                 | Tracce<br>01                                                | Modo<br>Mode 1                                             | Indirizzo<br>00000000                             | Dimensioni<br>00245443 (479.4    | MB)    |
|                                                  | Salto veloce<br>Salto veloce<br>Lettura dei s                                                  | : degli erroi<br>: degli erroi<br>ottocanali<br>della posiz | ii<br>i a blocchi (non tr<br>tione dei dati (DPI           | utte le periferiche<br>M) (Livello di pre         | lo supportano)<br>cisione: Alto) |        |
| Profilo Securom *NEW                             | / (V4.x)                                                                                       |                                                             |                                                            | A                                                 | vanti >>> 🛛 🗛                    | nnulla |

Scegli la posizione sull'hard disk e il nome del file immagine. Controlla che il formato del file immagine sia \*.mds e clicca su "Inizia":

| Å Alcohol 120% - Crea immagine                                                                                                    |                                                            |
|----------------------------------------------------------------------------------------------------|------------------------------------------------------------|
| Seleziona la cartella di destinazione<br>Seleziona la cartella di destinazione e scegli il nome d                                                                                                    | el file immagine da creare.                                |
| Posizione del file immagine<br>G:\                                                                                                    | Spazio utilizzato: 3.07 GB                                 |
| ⊡-         Pisorse del computer           □         ↓           □         ↓           □         ↓           □         ↓           □         ↓           □         ↓           □         ↓           □         ↓           □         ↓           □         ↓           □         ↓           □         ↓           □         ↓           □         ↓           □         ↓           □         ↓           □         ↓           □         ↓           □         ↓           □         ↓           □         ↓           □         ↓           □         ↓           □         ↓           □         ↓           ↓         ↓ | Capacità: 4.14 GB<br>Disco G                               |
| Nuova cartella                                                                                                    | Pulitura disco                                             |
| Nome del file immagine<br>Hitman2                                                                                                    | Formato del file immagine<br>Media Descriptor file (*.mds) |
| Percorso completo del file immagine<br>G:\Hitman2.mds                                                                                                    |                                                            |
|                                                                                                    | <<< Indietro Inizia Annulla                                |

Seleziona la velocità della funzione DPM: con una velocità molto bassa otterrai risultati migliori (anche 1X). Ci vorranno circa 3-4 minuti per misurare la posizione dei dati:

| Alcoho                      | 120% - Crea imm                                                  | nagine                                                  |                                   |              |                 |
|-----------------------------|------------------------------------------------------------------|---------------------------------------------------------|-----------------------------------|--------------|-----------------|
| Creazio<br>La cre<br>raggiu | ne del file immagin<br>sazione del file immag<br>Ingerà il 100%. | <b>ne</b><br>ine sarà terminata quando                  | la percentuale di ava             | nzamento     | 120%            |
| <b>i</b>                    | Procedimento di le                                               | tura                                                    |                                   |              |                 |
|                             | Percentuale di ava                                               | nzamento:0%                                             |                                   |              | Tempo: 00:00:00 |
|                             | 😲 1 Alcohol 1                                                    | 20% - Misurazione del                                   | a posizione dei da                | ti (DPM) 🛛 🔀 |                 |
|                             |                                                                  | Seleziona la velocità dell<br>Periferica: (J:) LITEON D | a funzione DPM.<br>VD-ROM LTD163D | (1:0)        |                 |
|                             |                                                                  | Velocità di misurazione                                 | 1X (150 KB/sec)                   |              |                 |
|                             | Buffer                                                           |                                                         |                                   | UK           |                 |
|                             | Utilizzo della CPU:                                              | 0%                                                      |                                   |              |                 |
| 3                           | Nome periferica                                                  |                                                         | Stato periferica                  |              |                 |
|                             | 🗖 Chiudi questa f                                                | inestra alla fine dell'operazi                          | one                               |              |                 |
|                             |                                                                  |                                                         |                                   | Fine         | Annulla         |

Clicca su "Fine" per completare l'operazione di lettura:

| Alcoho<br>Creazio<br>La cr<br>raggi | ol 120% - Crea immagine<br>one del file immagine<br>reazione del file immagine sarà terminata quando la<br>ungerà il 100%.                                                                                             | percentuale di avanzamento                                                                              |
|-------------------------------------|----------------------------------------------------------------------------------------------------|----------------------------------------------------------------------------------------------------|
| <b>(j)</b>                          | Procedimento di lettura                                                                                                    |                                                                                                    |
|                                     | Percentuale di avanzamento: 100% Settori /                                                                                                    | √elocità: 244768 (478.1 MB) / 20.3K Tempo: 00:03:34                                                     |
|                                     | 12:42:02 Misurazione della posizione dei     12:42:02 Informazioni DPM ottenute con     12:42:02 Sto scrivendo il file immagine: G     12:45:37 G-Hitiman2.mis Scrittura del fil     12:45:37 Lettura disco completata | Jati (DPM) - Tempo: 00:03:57                                                                            |
|                                     | Buffer di memoria utilizzato: 0%                                                                                                    |                                                                                                    |
|                                     | Utilizzo della CPU: 0%                                                                                                    |                                                                                                    |
| ٢                                   | Nome periferica<br>(J:) LITEON DVD-ROM LTD163D (1:0)<br>G:\Hitman2.mds                                                                                                    | Stato periferica<br>Dimensioni: 479.4 MB / 245443 / 054:32:43<br>Scrittura del file immagine completata |
|                                     | ,<br>— Chiudi questa finestra alla fine dell'operazion                                                                                                    | e                                                                                                    |
| Visualizz                           | za registro Grafico delle prestazioni                                                                                                    | Fine Annulla                                                                                            |

Dalla finestra principale di Alcohol clicca su "Masterizza immagine" (solo per Alcohol 120%), visualizzerai questa finestra. Clicca su "Avanti":

| Å Alcohol 120% - Masi                                                     | terizza immagine                                                                                                    | _ 🗆 ×   |
|---------------------------------------------------------------------------|----------------------------------------------------------------------------------------------------|---------|
| Seleziona il file imma<br>Seleziona il file immag<br>Qui puoi anche veder | <b>gine</b><br>ine da masterizzare con Alcohol.<br>e le informazioni dettagliate sul file immagine.                                                                                                    | 120%    |
|                                                                           | Seleziona il file immagine da masterizzare<br>G:\Hitman2.mds<br>Informazioni sul file immagine:<br>Tipo di immagine: Media Descriptor file<br>Posizione cartella: G:\<br>Nome immagine: Hitman2.mds<br>Hitman2.mdf<br>Dimensione: 573.01 MB<br>Sessioni: 1<br>Tracce: 1<br>Sessioni 01:<br>Tracce 01: Mode 1, Dimensioni: 245443(479.4 MB), Indirizzo: 000000 | Esplora |
|                                                                           | Cancella il file immagine dopo la masterizzazione                                                                                                    |         |
|                                                                           | Avanti>>>                                                                                                    | Annulla |

Inserisci un disco vuoto nel masterizzatore e seleziona il profilo "Securom \*NEW (V4.x)". Controlla che sia abilitata l'opzione "Scrivi disco con RMPS" e clicca su "Inizia":

| 🙏 Alcohol 120% - Masterizza immagine |                                                                                                    |  |  |  |
|--------------------------------------|----------------------------------------------------------------------------------------------------|--|--|--|
| Prepa<br>Sele                        | a il tuo masterizzatore CD/DVD<br>ziona il masterizzatore CD/DVD e le opzioni di masterizzazione                                                                                                    |  |  |  |
|                                      | Masterizzatore CD/DVD<br>Masterizzatore CD/DVD<br>Velocità di scrittura<br>Masterizzatori multipli CD/DVD<br>Opzioni di scrittura<br>Modalità di scrittura<br>Modalità di scrittura<br>RAW DAD<br>Velocità di scrittura<br>Modalità di scrittura<br>Modal |  |  |  |
| Profilo                              | Securom NEW (V4.x)                                                                                                    |  |  |  |

Attendi la fine della masterizzazione. Clicca su "OK":

| 📥 Alcoho       | l 120% - Masterizza immagine                                                                                                    |
|----------------|----------------------------------------------------------------------------------------------------|
| Stoma:<br>Lama | sterizzando il file immagine<br>asterizzazione sarà terminata quando la percentuale di avanzamento raggiungerà il 100%.                                                                                                    |
| <b>i</b>       | Procedimento di masterizzazione                                                                                                    |
|                | Percentuale di avanzamento: 100% Settori / Velocità: 245443 (479.4 MB) / 12.1% Tempo: 00:05:05                                                                                                    |
|                | 12:52:44 Caricamento del file immagine completato     12:52:58 (H;) LITE-ON LTR-32123S (0:0): Masterizzazione completata con successo     Tenpo: 00:05:16: Velonità media: 11:3X     12:53:00 La mas Alcohol 120% - Masterizza immagine X     Tenpo |
|                | La masterizzazione è terminata.                                                                                                    |
| 3              | Nome periferica         Stato periferica           G:\Hitman2.nds         Dimensioni: 479.4 MB / 245443 / 054:32.43           (H:) LITE-ON LTR-32123S (0:0)         Masterizzazione completata con successo                                         |
|                | Fine                                                                                                    |

Dalla finestra principale di Alcohol clicca su "Emulazione" e abilita "Emulazione RMPS". Ora è possibile utilizzare la copia di backup:

| Alcohol 120% - Opzioni 🛛 🕅 🗶                                                                                                    |                                                                                                    |  |  |
|----------------------------------------------------------------------------------------------------|----------------------------------------------------------------------------------------------------|--|--|
| Opzioni  Generali  Visualizzazione  Profili  Suoni  File di registro  Masterizzazione  Periferiche vituali  Parametri Lettere Associazione files  Finulazione  Protezioni Note | <ul> <li>Emulazione</li> <li>Ignora tipo di disco</li> <li>Se viene inserito un CD-R o CD-RW nel masterizzatore, questa opzione forzerà tutti i programmi a ignorare il tipo di disco inserito: sarà quindi riconosciuto come CD-RDM.</li> <li>E Esegui 'Manager periferiche' senza la funzione 'Ignora tipo di disco'</li> <li>E mulazione RMPS (Recordable Media Physical Signature)</li> <li>Questa opzione permette di leggere automaticamente la firma fisica che è stata memoizzata sul disco durante la masterizzazione.</li> <li>E possibile quindi emulare la maggior parte delle protezioni basate sulle informazioni fisiche, che comunque non possono essere masterizzate correttamente su disco.</li> <li>Se questa opzione è disattivata, appairià un messaggio di avventimento. Il disco non funzionerà senza l'opzione RMPS attivata.</li> </ul> |  |  |
| Impostazioni predefinite                                                                                                    | OK Annulla                                                                                                    |  |  |